## Apžvalga

## 1. Pakuotės turinys

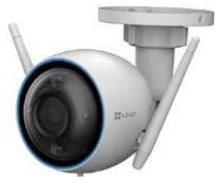

Kamera (x1)

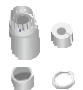

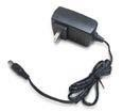

Maitinimo šaltinis (x1)

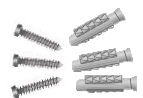

Tvirtinimai(x1)

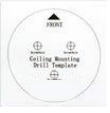

Sandarikliai (x1)

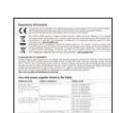

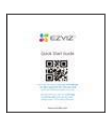

Gręžimo šablonas (x1) Teisinė informacija (x2) Greito paleidimo gidas (x1)

j) Maitinimo šaltinio išvaizda priklauso nuo to, ką įsigijote.

## 2. Kameros elementai

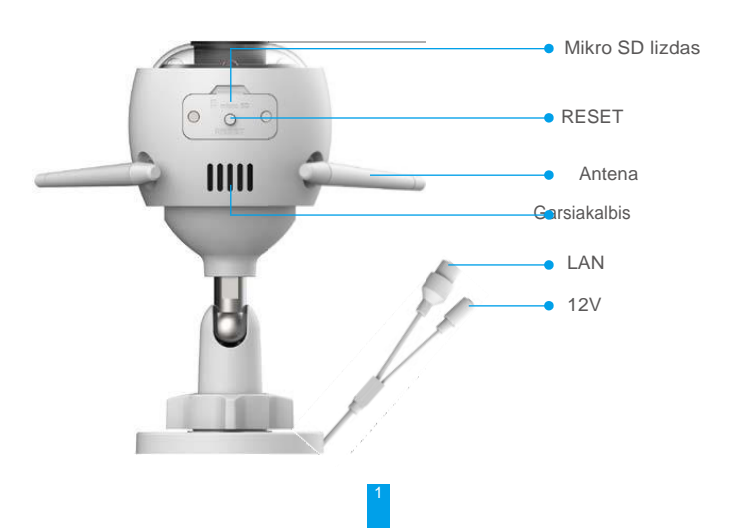

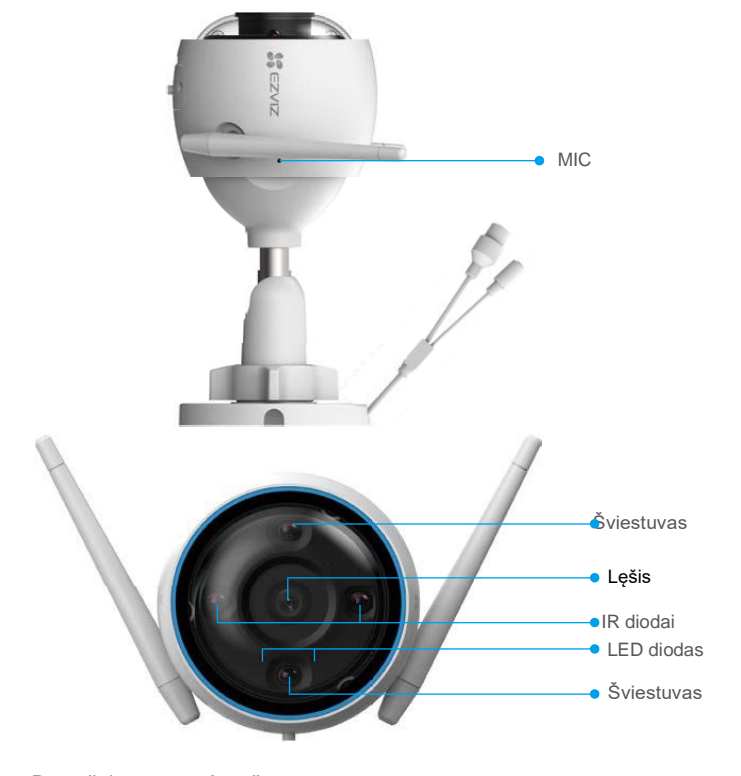

| Pavadinima              | as                                                                                                    | Aprašymas                                                                       |
|-------------------------|----------------------------------------------------------------------------------------------------|---------------------------------------------------------------------------------|
| RESET                   | Nuspauskite ir palaikykite 5 s. RESET mygtuką ir kameros parametra<br>bus atstatyti į gamyklinius parametrus. |                                                                                 |
|                         | -                                                                                                    | Visada raudona: Kamera startuoja.                                               |
| LED<br>indikator<br>ius | • •                                                                                                    | Lėtai mirksinti raudona: Wi-Fi prisijungimo klaida.                             |
|                         | ••••                                                                                                    | Greitai mirksinti raudona: Kameros išimtis (pvz.SD kortelės gedimas).           |
|                         |                                                                                                    | Visada mėlyna: Vykdoma vaizdo peržiūra aplikacijoje.                            |
|                         | • •                                                                                                    | Lėtai mirksinti mėlyna: Kamera veikia korektiškai.                              |
|                         | ••••                                                                                                    | Greitai mirksinti mėlyna: Kamera pasiruošusi prisijungimui prie<br>Wi-Fi tinklo |

## Parsisiųskite EZVIZ aplikaciją

- 1. Prisijunkite su telefonu prie Wi-Fi tinklo.
- 2. Įveskite"Ezviz" App Store arba Google Play(TM)paieškoje bei įsirašykite aplikaciją telefone.

3. Paleiskite aplikaciją ir susikurkite paskyrą.

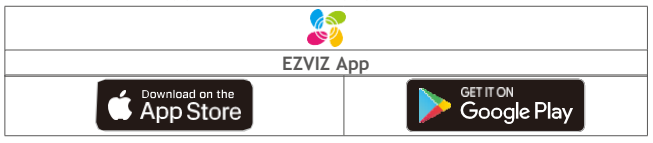

🊹 Naudokite naujausią programinę versiją

# Prisijungimas prie interneto

Laidinis prisijungimas: Prijunkite kamerą prie maršrutizatoriaus. Variantas A.
 Belaidis prisijungimas: Prijunkite kamerą prie Wi-Fi tinklo. Variantas B.

## 1. Variantas A: Laidinis prisijungimas

- 1. Prijunkite maitinimo šaltinį prie kameros.
- Jjunkite maitinimo šaltinį į elektros rozetę.
  - Naudokite komplektę pridėtą maitinimo šaltinį ir kabelį.
    - Greitai mirksintis mėlynos spalvos indikatorius nurodo, kad kameros maitinimas ijungtas ir kamera pasiruošusi prisijungimui prie Wi-Fi.
- 3. Laidu prijunkite kamerą prie maršrutizatoriaus LAN prievado.

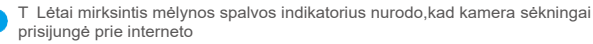

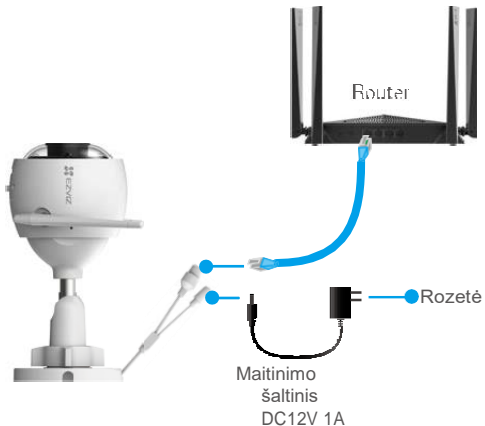

- 4. Pridėkite kamerą.
  - Prisijunkite prie savo paskyros EZVIZ aplikacijoje.
  - Pradiniame ekrane bakstelėkite "+" viršutiniame dešiniajame kampe, kad patektumėte į QR kodo nuskaitymo langą.
  - Nuskaitykite QR kodą nuo kameros korpuso arba greito paleidimo gido
  - · Sekite greito paleidimo gido instrukcijas kameros pridėjimui.

### 2. Variantas B: Belaidis prisijungimas

- 1. Prijunkite maitinimo šaltinį prie kameros.
- 2. ljunkite maitinimo šaltinį į elektros rozetę.

- Naudokite komplektę pridėtą maitinimo šaltinį ir kabelį.
  - Greitai mirksintis mėlynos spalvos indikatorius nurodo, kad kameros maitinimas ijungtas ir kamera pasiruošusi prisijungimui prie Wi-Fi.

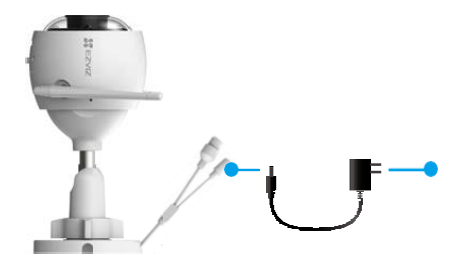

- 3. Pridėkite kamerą.
  - Prisijunkite prie savo paskyros EZVIZ aplikacijoje.
  - Pradiniame ekrane bakstelėkite "+" viršutiniame dešiniajame kampe, kad patektumėte į QR kodo nuskaitymo langą.
  - Nuskaitykite QR kodą nuo kameros korpuso arba greito paleidimo gido.

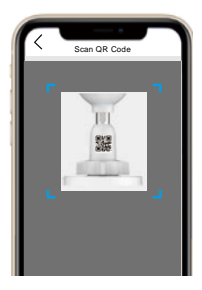

- Sekite EZVIZ konfigūracijos vedlį, kad užbaigtumėte konfigūravimą.

- Prijunkitę kamerą prie to pačio Wi-Fi tinklo kaip ir jūsų telefonas.
  - · Wi-Fi dažnis turi būti 2.4 GHz.

Nuspauskite ir palaikykite 5 s. RESET mygtuką ir kameros parametrai bus atstatyti į gamyklinius parametrus.

- Tai atlikite jeigu:
- · Nepavyko kameros pridėti prie Wi-Fi tinklo.
- · Jeigu norite pridėti kamerą prie kito Wi-Fi tinkle

## Montavimas

### 1. Mikro SD kortelės instaliavimas (pasirinktinai)

- 1. Nuimkite mikro SD kortelės lizdo dangtelį.
- 2. Įstatykite mikro SD kortelę į lizdą.
- 3. Pritvirtinkite dangtelį.

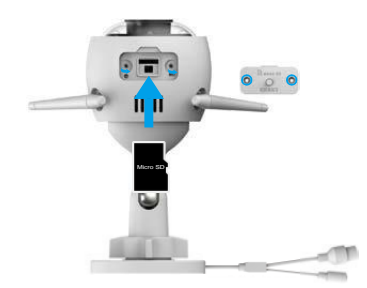

Įdėję Micro SD kortelę, prieš naudojimasi ją turėtumėte aktyvuoti EZVIZ aplikacijoje.

 EZVIZ aplikacijoje bakstelėkite ant "Talpyklos būsena", kad patikrintumėte SD kortelės būseną.

 Jei atminties kortelės būsena rodoma kaip NEINICIJUOTA, paspauskite, kad ją inicijuotų.

Kuomet būsena pasikeis į NORMALUS bus galima išsaugoti vaizdo įrašus.

### 2. Instaliavimo vieta

- Įsitikinkite, kad instaliavimo vieta švari, nėra trukdžių stėbėjimo vaizdui ir yra geras Wi-Fi signalas.
- Įsitikinkite, kad siena / lubos yra pakankamai tvirtos, kad atlaikytų 3 kartus didesnį nei kameros svorį.
- · Nestatykite kameros toje vietoje, kur tenka daug tiesioginės saulės objektyvui.

### 3. Instaliavimo procedūra

- 1. Nuimkite apsauginę plėvelę nuo objektyvo.
- 2. Priklijuokite tvirtinimo šabloną prie švaraus paviršiaus.
- 3. (Betoninei sienai) Išgręžkite varžtų skyles pagal šabloną ir įkiškite ankerius .
- 4. Varžtais prisukite kamerą prie sienos/lubų.

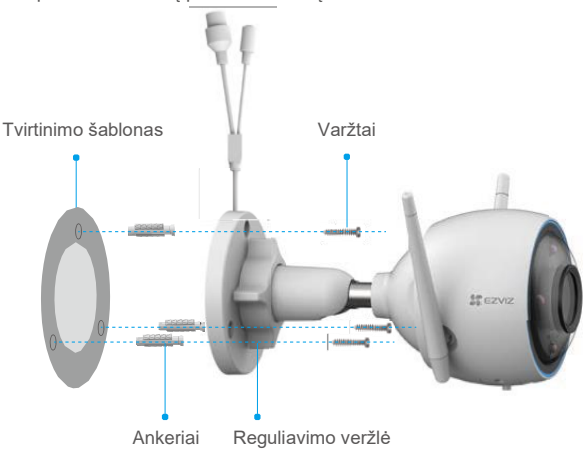

- 1. Atsukite reguliavimo veržlę.
- 2. Nustatykite reikiamą kameros stebėjimo poziciją.
- 3. Priveržkite reguliavimo veržlę.

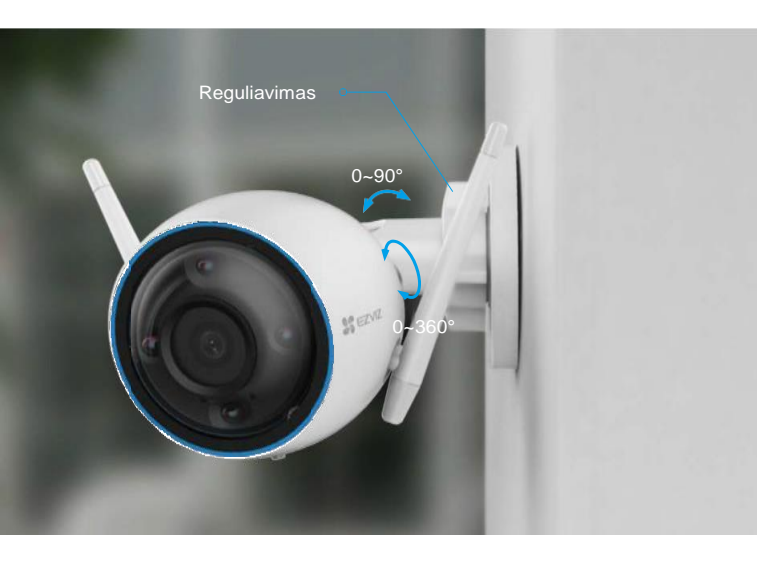

## Ezviz aplikacijos operacijos

Aplikacijos sąsaja gali skirtis dėl versijos atnaujinimo, todėl viršenybę turi programėlės, kurią įdiegėte telefone, sąsaja.

### 1. Tiesioginė peržiūra

Kai paleidžiate EZVIZ aplikaciją, įrenginio puslapis rodomas taip, kaip parodyta paveikslėlyje. Galite žiūrėti tiesioginį vaizdą, daryti momentines nuotraukas, įrašyti vaizdo įrašus arba pasirinkti vaizdo raišką, jei reikia

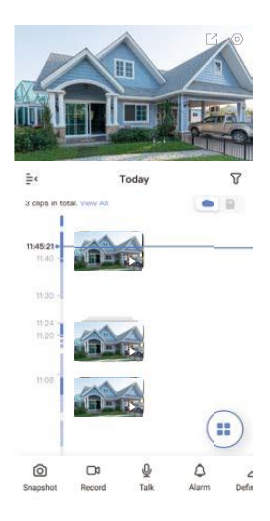

Braukite kairėn ir dešinėn per ekraną, kad pamatytumėte daugiau piktogramų.

| Ikona            | Aprašymas                                                                                           |
|------------------|----------------------------------------------------------------------------------------------------|
| Ľ                | Bendrinimas. Pasidalinkite įrenginiu su kitais vartotojais.                                         |
| $\odot$          | Nustatymai. Galite keisti parametrus.                                                               |
| Ó                | Momentinė nuotrauka.                                                                                |
|                  | Įrašymas. Pradėti/Stabdyti įrašinėjimą.                                                             |
| Ŷ                | Kalba. Kalbėkite ir pasiklausykite.                                                                 |
| <u>ڳ</u>         | Signalizacija. Įspėjamieji garsas ir blykstė.                                                       |
| $\bigtriangleup$ | Apibrėžimas. Galite nustatyti Ultra HD, Hi-Def arba Standard vaizdo kokybę.                         |
| •                | Tiesiogiai keliuose ekranuose. Bakstelėkite norėdami pasirinkti tiesioginio vaizdo lango išdėstymą. |

## 2. Nustatymai

| Nustatymas                       | Aprašymas                                                                                                    |
|----------------------------------|----------------------------------------------------------------------------------------------------|
| Garsas                           | Jeigu išjungta negirdėsite garso gyvoje arba įrašų peržiūroje.                                                                                                    |
| Garso<br>rėžimas                 | <ul> <li>Intercom: Paspauskite ir perduokite garso žinutę.</li> <li>Voice Call: Paspauskite ir pradėkite pokalbį.</li> </ul>                                                                     |
| Būsenos<br>indikatorius          | Jei aktyvuota- kameros indikatorius švies,jei ne-bus visada neaktyvus.                                                                                                    |
| IR diodas                        | IR diodų deka gausite geros kokybės nespalvotą vaizdą net                                                                                                    |
|                                  | blogomis aplinkos sąlygomis. Be IR kokybė bus itin prasta.                                                                                                    |
| Aliarminiai<br>pranešima         | Jei išjungta negausite pranešimų aptikus judesį .                                                                                                    |
| Naktinis matymas                 | <ul> <li>Spalvotas naktinis vaizdas: matysite spalvotą vaizdą net<br/>ir tamsiu paros metu.</li> <li>Juoda/balta naktinis vaizdas: IR deka matysite Juoda/Balta<br/>nespalvotą vaizdą</li> </ul> |
| 2                                | <ul> <li>Išmanusis naktinis matymas: įprastas rėžimas bus<br/>Juoda/Balta, tačiau aptikus judesį kamera kuriam<br/>laikui persijungs į Spalvoto naktinio vaizdo rėžimą.</li> </ul>               |
| Laiko zona                       | Laiko zonos nustatymas.                                                                                                    |
| Vasaros laikas                   | Nustatykite vasaros laiką.                                                                                                    |
| Datos formatas                   | Datos formato nustatymas.                                                                                                    |
| Talpyklos<br>būsena              | Galite matyti mikro SD kortelės palaikomą talpą                                                                                                    |
| Įrenginio versija                | Galite peržiūrėti įrenginio programinę versiją.                                                                                                    |
| Vaizdo šifravimas                | Jei įjungta, kameros užfiksuoti vaizdai gali būti<br>pasiekiami tik įvedus slaptažodį.                                                                                                    |
| Pakeisti šifravimo<br>slaptažodį | Galite pakeisti vaizdo šifravimo slaptažodį.                                                                                                    |
| Apversti vaizdą                  | Vaizdo apvertimas.                                                                                                    |
| Pranešimai<br>atsijungus         | Jei jjungta, pranešimai bus pasiekiami aplikacijoje, net<br>jei kamera bus neprisijungusi.                                                                                                    |
| Vartotojo vadovas                | Vartotojo instrukcija kameros paleidimui.                                                                                                    |
|                                  | Galite nustatyti įrenginio vietą, bei pamatyti produkto<br>katergoriją, modelį, serijinį numerį bei QR kodą.                                                                                     |
| Apie                             |                                                                                                    |
| Paleisti leidimą iš              |                                                                                                    |
| naujo                            | Kameros perkrovimas.                                                                                                    |
| Pašalinti<br>įrenginį            | Pašalinkite kamerą iš savo paskyros.Ezviz debesyje<br>saugomi įrašai nebus ištrint                                                                                                    |

## EZVIZ išmanūs sprendimai

#### 1.Naudojimas su Amazon Alexa

Šios instrukcijos leis jums valdyti EZVIZ įrenginius naudojant "Amazon Alexa". Jei proceso metu susiduriate su sunkumais, žiūrėti "Trikdžių šalinimas".

#### Prieš pradedant konfigūraciją įsitikinkite, kad:

- 1. EZVIZ įrenginiai prijungti prie EZVIZ aplikacijos.
- 2. EZVIZ aplikacijoje išjungta" Vaizdo šifravimo" funkcija.
- 3. Jūsų Alexa įrenginys yra aktyvus.
- 4. Amazon Alexa aplikacija yra jūsų telefone ir turite susikūrę savo paskyrą.

#### Norint valdyti EZVIZ prietaisus per Amazon Alexa aplikaciją reikia:

- 1. Alexa aplikacijoje pasirinkite "Skills and Games" iš meniu juostos.
- 2. "Skills and Games" paieškos lange įveskite "EZVIZ" ir suraskite "EZVIZ skills".
- 3. Pasirinkite EZVIZ device's skill ir spauskite ENABLE TO USE.
- 4. Įveskite savo EZVIZ paskyros vartotojo vardą ir slaptažodį.
- Paspauskite mygtuką "Authorize", kad leistumėte Alexa pasiekti jūsų EZVIZ paskyrą ir Alexa galėtų valdyti jūsų EZVIZ įrenginius.
- Kuomet aplikacijoje pamatysite "EZVIZ has been successfully linked", spauskite "DISCOVER DEVICES",kad Alexa rastų jūsų EZVIZ jrenginius.
- 7. Alexa aplikacijos meniu skiltyje pasirinkite "Devices" ir matysite pridėtus EZVIZ jrenginius.

#### Balso komandos

Atraskite naują išmanųjį įrenginį per Alexa meniu skiltį "Smart Home" arba "Alexa Voice Control" funkciją. Suradę įrenginį galėsite jį valdyti balsu.

Jūsų įrenginio pavadinimas, pavyzdžiui: "rodyti xxxx kamerą", gali būti pakeistas EZVIZ aplikacijoje. Kiekvieną kartą, kai pakeisite įrenginio pavadinimą, turėsite iš naujo pridėti įrenginį Alexa aplikacijoje, kad galėtumėte atnaujinti pavadinimą.

#### Trikdžių šalinimas

#### Ką daryti jeigu Alexa neaptinka Ezviz

įrenginių?

Patikrinkite ar nėra problemų su interneto

ryšiu.

Perkraukite Ezviz įrenginį ir bandykite pridėti iš naujo per Alexa aplikaciją.

#### Kodėl įrenginio statusas yra "Offline" Alexa aplikacijoje?

Gali būti belaižio ryšio sutrikimas. Iš naujo paleiskite išmanųjį įrenginį ir pridėkite Alexa aplikacijoje. Jūsų maršrutizatoriuje gali būti nepasiekiama interneto prieiga. Patikrinkite ar maršrutizatorius prijungtas prie interneto, ir bandykite dar kartą.

#### 2.Naudojimas su Google Assistant

Naudojant "Google Assistant" galite aktyvuoti EZVIZ įrenginius ir juos valdyti balso komandomis.

#### Reikalingi įrenginiai ir aplikacijos:

- 1. EZVIZ aplikacija.
- 2. EZVIZ aplikacijoje išjungta" Vaizdo šifravimo" funkcija .
- 3. Google Assistant aplikacija jūsų telefone.

#### Atlikite šiuos konfigūravimo veiksmus:

- Sukonfigūruokite EŽVIZ įrenginį ir įsitikinkite, kad jis tinkamai veikia aplikacijoje.
- Atsisiųskite Google Home aplikaciją iš App Store arba Google Play Store ir prisijunkite prie Google paskyros.
- MyHome ekrane paspauskite "+" viršutiniame kairiajame kampe ir pasirinkite"Set up device" iš meniu skilties.
- Spauskite "Works with Google" ir paieškoje įrašykite "EZVIZ" bei suraskite "EZVIZ skills".
- 5. Įveskite savo EZVIZ paskyros vartotojo vardą ir slaptažodį.
- Paspauskite mygtuką "Authorize", kad leistumėte Google Assistant pasiekti jūsų EZVIZ paskyrą bei valdyti jūsų EZVIZ įrenginius.
- 7. Spauskite"Return to app".
- 8. Kai sinchronizavimas bus baigtas, EZVIZ paslauga bus pateikta jūsų paslaugų sąraše. Norėdami pamatyti suderinamų įrenginių sąrašą savo paskyroje paspauskite EZVIZ paslaugos piktogramą.
- Dabar galite išbandyti keletą komandų. Naudokite kameros pavadinimą, kurį sukūrėte nustatydami sistemą.

Vartotojai gali valdyti įrenginius atskirai arba grupėmis. Įrenginių įtraukimas į kambarį leidžia vartotojams vienu metu valdyti įrenginių grupę naudojant vieną komandą.

#### Daugiau informacijos rasite:

https://support.google.com/googlehome/answer/7029485?co=GENIE.Platform%3DAn droid&hl=en

 Detalesnę informaciją rasite <u>www.ezviz.lt.</u>

## DUK

# K: Jeigų aplikacijoje rodo, kad kamera neprisijungusi, ar bus tęsiamas toliau vaizdo įrašymas?

A: Jei kamera įjungta, bet tuo metu atsijungusi nuo interneto, vietinis įrašymas (SD kortelė) bus tęsiamas, bet įrašymas debesyje bus sustabdytas. Jei kameros maitinimas išjungtas, abu vaizdo įrašai bus sustabdyti.

#### K: Kodėl gaunamas aliarminis pranešimas nors nebuvo realaus judesio?

A: Nustatykite mažesnę judesio aptikimo jautrumo vertę. Atkreipkite dėmesį, kad transporto priemonės ir gyvūnai taip pat yra judesio šaltiniai.

#### K: Kaip naudoti mikro SD kortelę vietiniam įrašų saugojimui?

A: 1. Įsitikinkite, mikro SD kortelė teisingai įstatyta bei kamera pridėta prie jūsų EZVIZ paskyros. EZVIZ aplikacijoje bakstelėkite ant "Talpyklos būsena",kad patikrintumėte SD kortelės būseną. Jei kortelė neaktyvi spauskite INICIJUOTI.

2. Pagal gamyklinius nustatymus įrašinėjami vaizdai esant judesio suveikimui.

# K: Neateina aliarminiai pranešimai nors kamera yra prisijungusi prie Wi-Fi tinklo.

A: 1.ļsitikinkite, kad EZVIZ programa veikia jūsų mobiliajame telefone ir kad ijungtas judesio aptikimo pranešimas.

 Jei naudojate Android sistemą, įsitikinkite, kad programa veikia fone. iOS atveju įgalinkite pranešimų siuntimo funkciją skiltyje "Nustatymai > Pranešimai".

 Jei pranešimai vistiek neateina į jūsų telefoną Nuspauskite RESET mygtuką 5s.ir bandykite iš naujo.

#### K: Nepavyko peržiūrėti gyvo tiesioginio vaizdo.

A: Įsitikinkite, kad jūsų tinklas yra gerai prijungtas. Norint žiūrėti tiesioginius vaizdo įrašus, reikalingas geras pralaidumas. Galite atnaujinti vaizdo įrašą arba pakeisti tinklą ir bandyti dar kartą.

UAB "BK grupė"nėra ir negali būti laikoma Gamintoju ir vykdydama didmeninę ir mažmeninę prekybą apsaugos, vaizdo stebėjimo bei priešgaisrinėmis sistemomis išimtinai veikia kaip Pardavėjas ir (arba) Gamintojo atstovas. Vadovaujantis LR Vartotojų teisių apsaugos įstatymo 5 str. 1 d. UAB "BK grupė"užtikrina tik informacijos pateikimą apie prekes valstybine kalba.